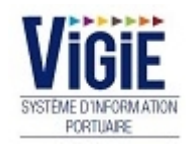

.

# **Notice d'utilisation VIGIEsip**

# **Dossier Escale**

Notice\_utilisation\_VIGIEsip\_DE\_2.10.0.odt Version : 1.2Page 1 sur 19 LE VERDON PAUILLAC BLAYE AMBES GRATTEQUINA BASSENS BORDEAUX

# Table des matières

| Configuration de votre ordinateur                                         |
|---------------------------------------------------------------------------|
| Présentation générale                                                     |
| Description des pages                                                     |
| Accès au dossier escale4                                                  |
| Principes généraux sur les documents du dossier escale4                   |
| Dépôt d'un fichier PDF dans le dossier escale5                            |
| Dépôt d'un fichier PDF dans le dossier escale avec une durée de validité7 |
| Cas général7                                                              |
| Cas de l'attestation d'assurance9                                         |
| Cas de l'attestation d'exonération de TVA pour les droits de port9        |
| Dépôt d'un fichier XLS/XLSX AnNa dans le dossier escale10                 |
| Saisie formulaire FAL112                                                  |
| Saisie formulaire FAL2                                                    |
| Saisie formulaire FAL5 (CREW LIST)14                                      |
| Saisie formulaire FAL6 (PAX LIST)15                                       |
| Saisie formulaire FAL7 (MDP)16                                            |
| Saisie formulaire Déclaration de déchets (WASTE)17                        |
| Saisie formulaire Déclaration de santé (HEALTH)18                         |
| Saisie formulaire Déclaration ISPS (SECURITY)19                           |

# **1. CONFIGURATION DE VOTRE ORDINATEUR**

Avant de pouvoir naviguer sur VIGIEsip, il est impératif que les fenêtres pop-up soit autorisées pour le site. Cette option n'est pas forcément activée par défaut dans votre navigateur Internet. Merci de vous rapprocher de votre administrateur réseau afin qu'il active cette fonctionnalité, si elle ne l'est pas. De plus, les navigateurs supérieurs à Internet Explorer 8, Mozilla Firefox 20 sont fortement recommandés.

# 2. PRÉSENTATION GÉNÉRALE

Cette notice décrit le fonctionnement du dossier escale de l'application VIGIEsip. Le Dossier Escale est accessible depuis une demande en mode modification ou depuis un mouvement pour l'utilisateur habilité.

#### **Description des pages**

Le dossier escale de l'application VIGIEsip, accessible depuis une demande comprend 2 onglets :

- Un onglet « entrée » : c'est la liste des documents préalables à l'entrée du navire dans le port
- Un onglet « sortie »: c'est la liste des documents préalables à la sortie du navire dans le port

Pour un dossier escale « entrée » ou « sortie », il peut exister 3 types de documents :

Des documents signalés par une unique case à cochée intitulée « présent à bord » : ce sont les documents qui n'ont pas à être fournis dans le dossier escale. Il suffit de cocher la case pour indiquer que les documents sont présents à bord du navire

| C - ATTESTATION DE PRESENCE A BORD D'UN OU DES CERTIFICATS D'ASSURANCE |  |                                          |
|------------------------------------------------------------------------|--|------------------------------------------|
| Présent à bord :                                                       |  | Visa : Date visa :<br>Commentaire visa : |

Des documents signalés par une icône « PDF » : ce sont les documents qui n'ont pas à être fournis au format dématérialisé dans le dossier escale.

| Parcourir_       Aucun fichier sélectionné.         Visa :       Date visa :         Commentaire visa :       Commentaire visa : | A - DECLARATION D'ENTREE              |  |                                          |
|----------------------------------------------------------------------------------------------------|---------------------------------------|--|------------------------------------------|
|                                                                                                    | Parcounir_ Aucun fichier sélectionné. |  | Visa : Date visa :<br>Commentaire visa : |

Des documents signalés par un bouton «Formulaire» : ce sont les documents qui doivent être fournis au format dématérialisé dans le dossier escale.

| E - DECLARATION GENERALE- FAL1       |  |                    |
|--------------------------------------|--|--------------------|
| Formulaire                           |  | Visa : Date visa : |
| Parcourir Aucun fichier sélectionné. |  | Commentaire visa : |

#### Exemple de page dossier escale

| Dossier escale                                                                                                    |                                    |         |                                     |              |                              |                          | ×                 |
|----------------------------------------------------------------------------------------------------|------------------------------------|---------|-------------------------------------|--------------|------------------------------|--------------------------|-------------------|
| Nom:         AASTUN         N* II           Agent :         MSC         N* d           Modifiée le :         04/02/15 15:15         11 | MO: 7359204<br>d'annonce: 20150002 |         | MM \$1 : 356032000<br>N* d'escale : | D            | Call Sign : 3<br>N° ATP : T  | IEMI7<br>TODO            |                   |
| Liste des documents préalables à l'entrée du navire dans le port                                                                       |                                    |         |                                     |              |                              |                          | Sélectionner tous |
| Entrée Sortie                                                                                                    |                                    |         |                                     |              |                              |                          |                   |
| Documents                                                                                                    |                                    | Fichier | Version                             | Date fichier |                              | Visa                     |                   |
| Percouríz Aucun fichier sélectionné.                                                                                                   |                                    |         |                                     |              | Visa :<br>Commentaire visa : | Date visa :              |                   |
| E - DECLARATION GENERALE- FAL1                                                                                                    |                                    |         |                                     |              |                              |                          |                   |
| Formulaire                                                                                                    |                                    |         |                                     |              | Visa :                       | Date visa :              |                   |
| Parcourir Aucun fichier sélectionné.                                                                                                   |                                    |         |                                     |              | Commentance visa :           |                          |                   |
| G - ATTESTATION DE COLLECTE DES DECHETS ET RESIDUS DE CARGAISON DU                                                                     | U NAVIRE                           |         |                                     |              |                              |                          |                   |
| Présent à bord :                                                                                                    |                                    |         |                                     |              | Visa :<br>Commentaire visa : | Date visa :              |                   |
| H - DECLARATION DE MARCHANDISE - FAL 2                                                                                                 |                                    |         |                                     |              | 1                            |                          |                   |
| Formulaire                                                                                                    |                                    |         |                                     |              | Visa :                       | Date visa :              |                   |
| Parcourir Aucun fichier sélectionné.                                                                                                   |                                    |         |                                     |              | oominentaire visa .          |                          |                   |
| I - DECLARATION DE MATIERE DANGEUREUSE - FAL 7                                                                                         |                                    |         |                                     |              |                              |                          |                   |
| Formulaire                                                                                                    |                                    |         |                                     |              | Visa :                       | Date visa :              |                   |
| Parcourir_ Aucun fichier sélectionné.                                                                                                  |                                    |         |                                     |              | Commentaire visa :           |                          |                   |
| L - DECLARATION LISTE D'EQUIPAGE - FAL 5                                                                                               |                                    |         |                                     |              |                              |                          |                   |
| Formulaire                                                                                                    |                                    |         |                                     |              | Visa :                       | Date visa :              |                   |
| Parcourir_ Aucun fichier sélectionné.                                                                                                  |                                    |         |                                     |              | Commentaire visa :           |                          |                   |
| M - DECLARATION PASSAGERS - FAL 6                                                                                                    |                                    |         |                                     |              |                              |                          |                   |
| Formulaire                                                                                                    |                                    |         |                                     |              | Visa :                       | Date visa :              |                   |
| Parcounir_ Aucun fichier sélectionné.                                                                                                  |                                    |         |                                     |              | Commentaire visa :           |                          |                   |
|                                                                                                    |                                    |         |                                     |              | Supprimer                    | Télécharger Editer Enreg | istrer Annuler    |

### 2.1. Accès au dossier escale

L'utilisateur habilité a accès au contenu du dossier escale, en partie ou en totalité, suivant les droits qui lui ont été octroyé sur les différents documents. Cet accès peut être en consultation uniquement.

#### 2.2. Principes généraux sur les documents du dossier escale

- A chaque téléversement du même type de document, ou a chaque validation de document dématérialisé, le numéro de version est incrémenté (version initiale 0).
- Les fichiers sont stockés avec leur signature électronique (afin de pouvoir vérifier que le document stocké est identique au document restitué).
- Le dépôt de fichier, transmission, saisie de formulaire, est possible jusqu'au départ du navire. Après le 01/06/15, les documents préalables à l'entrée du navire seront à fournir au plus tard 24h avant l'arrivée du navire ou au départ du dernier port s'il est à moins de 24h. Les documents préalables à la sortie du navire seront à fournir avant la sortie du navire.
- Le visa « déclarant » est global pour un sens. Il permet de verrouiller le dossier d'escale (plus d'ajout de documents ni de modifications de documents dématérialisés). Cette action permet de faire passer « au vert » le voyant de la colonne doc de la liste des demandes onglet info navires . Au moment de la pose de ce visa « déclarant », le système vérifie la présence d'un minimum de documents dans le dossier escale, à l'entrée et à la sortie (sur la base d'un choix fait par la Capitainerie, ceci est une option dépend du port dans lequel on travaille).

- Le visa OK de la Capitainerie sur un type de document ne permet plus de supprimer le fichier ou la version de fichier ni d'en ajouter. C'est un visa unitaire. Chaque visa peut être accompagné d'un commentaire.
- Le visa OK global de la Capitainerie (sur l'ensemble des lignes) ne permet plus de supprimer ou d'ajouter un fichier ou une version de fichier dans le dossier escale. Cette action permet de faire passer « au vert » le voyant de la colonne visa de la liste des demandes onglet info navires.
- La capitainerie, à l'aide d'un bouton « déclôture visa », peut annuler le visa « déclarant ». Ce bouton n'est visible que par la capitainerie et l'administrateur. Cette action est horodatée et affichée dans l'écran.
- La capitainerie, à l'aide d'un bouton « Accord Capitainerie visa déclarant», peut permettre au déclarant de pouvoir poser le visa « déclarant », malgré l'absence de certains documents du dossier escale (ceci est une option dépend du port dans lequel on travaille). Ce bouton n'est visible que par la capitainerie et l'administrateur. Cette action est horodatée et affichée dans l'écran.
- Sélection multiple : Elle permet de cocher/décocher en même temps toutes les cases à cocher associées à un fichier. Les cases à cochées associées à un document ou un fichier fonctionnent avec le bouton supprimer (pour supprimer les documents cochés) et le bouton télécharger (pour télécharger les documents cochés).
- L'administrateur Capitainerie, à l'aide d'un bouton « déclôture visa capitainerie », annule le visa « global capitainerie ». Ce bouton n'est visible que par l'administrateur. Cette action est horodatée et affichée dans l'écran.

### 2.3. Dépôt d'un fichier PDF dans le dossier escale

| A - DECLARATION D'ENTREE              |  |                     |                          |
|---------------------------------------|--|---------------------|--------------------------|
| Parcourir_ Aucun fichier sélectionné. |  | Visa :<br>Commentai | Date visa :<br>re visa : |

En cliquant sur le bouton parcourir, un explorateur s'ouvre et invite à rechercher un fichier sur le poste local.

| 🕹 Envoi du fichier     |                                          |                        | le le le le le le le le le le le le le l | x   |
|------------------------|------------------------------------------|------------------------|------------------------------------------|-----|
| COO V 🖟 « ETUDE CA     | PITAINERIES Documents                    | <b>↓</b> Rechercher of | dans : Documents                         | ٩   |
| Organiser 🔻 Nouveau    | dossier                                  |                        | ····                                     | (?) |
| ☆ Favoris              | Nom                                      | Modifié le             | Туре                                     | ^   |
| 🥅 Bureau               | 1ship_pre_arrival_security_information B | 19/01/2015 11:51       | Fichier PDF                              | =   |
| 📃 Emplacements ré      | i 37610_2_0.pdf                          | 19/05/2014 14:13       | Fichier PDF                              |     |
| 🐔 OneDrive             | 📓 37737_14_0.pdf                         | 09/10/2014 09:31       | Fichier PDF                              |     |
| 🐌 Téléchargements 🗉    | i 38386_4_0.pdf                          | 09/10/2014 09:30       | Fichier PDF                              |     |
|                        | 38409_11_0.pdf                           | 09/10/2014 09:28       | Fichier PDF                              |     |
| 🥽 Bibliothèques        | i 38409_14_0.pdf                         | 09/10/2014 09:28       | Fichier PDF                              |     |
| Documents              | i 38418_1_1.pdf                          | 09/10/2014 09:26       | Fichier PDF                              |     |
| 🔛 Images               | 38418_3_0.pdf                            | 09/10/2014 09:27       | Fichier PDF                              |     |
| 🚽 Musique              | 📓 38418_4_1.pdf                          | 09/10/2014 09:27       | Fichier PDF                              |     |
| Subversion             | 38418_8_0.pdf                            | 09/10/2014 09:27       | Fichier PDF                              |     |
| Vidéos                 | 38418_12_0.pdf                           | 09/10/2014 09:27       | Fichier PDF                              |     |
|                        | 📓 38418_13_0.pdf                         | 09/10/2014 09:27       | Fichier PDF                              | -   |
| 🔞 Groupe résidentiel 🔻 | <                                        |                        |                                          | P.  |
| <u>N</u> om d          | u fichier : 38418_12_0.pdf               | ✓ Tous les fichi       | ers (*.*)                                | •   |
|                        |                                          | Ou <u>v</u> rir        | Annuler                                  |     |

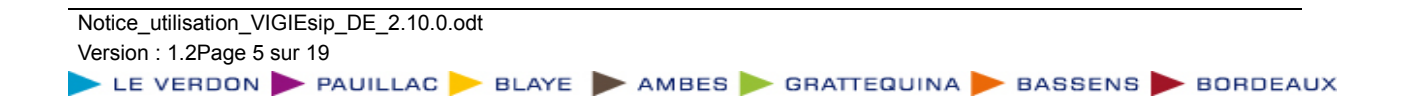

| 🕘 Vigie - Modifica                                   | ation d'une DPQ - Mozilla Firefox                     | -           | -            | -            | -                                        |            | × |
|------------------------------------------------------|-------------------------------------------------------|-------------|--------------|--------------|------------------------------------------|------------|---|
| 🛞 bordeaux.vigi                                      | esip.eu/vigiesip-bordeaux/pages/demande/mo            | dificationD | PQ.jsf?id=3  | 79062        |                                          | ₩.         | Ŧ |
| Informations                                         | Liste des documents préalables à l'entrée du navire d | ans le port |              |              | Sélectionner tous                        |            | ^ |
| Nom : * ALIDA                                        | Entrée Sortie                                         |             |              |              |                                          |            |   |
| Agent : CMA C                                        | Documents                                             | Fichier     | Version      | Date fichier | Visa                                     | 10:12      |   |
|                                                      | A - DECLARATION D'ENTREE                              |             |              |              |                                          |            |   |
| <ul> <li>Information</li> <li>Information</li> </ul> | Parcourir 38418_12_0.pdf                              |             |              |              | Visa : Date visa :<br>Commentaire visa : |            |   |
| Agent aut                                            | C - ATTESTATION DE PRESENCE A BORD D'UN O             | U DES CERT  | IFICATS D'AS | SURANCE      |                                          |            | Ξ |
| E.T.A. :<br>24/04/20<br>Poste : *                    | Présent à bord :                                      |             |              |              | Visa : Date visa :<br>Commentaire visa : |            |   |
| BASSENS                                              | D - ATTESTATION DE SURETE - ISPS                      |             |              |              |                                          |            |   |
|                                                      | Formulaire                                            |             |              |              | Visa : Date visa :                       |            |   |
| T.E été :                                            | Parcourir Aucun fichier sélectionné.                  |             |              |              | Commentaire visa :                       |            |   |
| Provenan                                             | E - DECLARATION GENERALE- FAL1                        |             |              |              |                                          |            |   |
| - Info                                               | Formulaire                                            |             |              |              | Visa : Date visa :                       |            |   |
| Nom du c<br>Nombre d                                 | Parcounir Aucun fichier sélectionné.                  |             |              |              | Commentaire visa :                       |            |   |
|                                                      | F - DECLARATION DE DECHETS ET RESIDUS                 |             |              |              |                                          |            |   |
| Assistanc                                            | Formulaire                                            |             |              |              | Visa : Date visa :                       |            |   |
| Matières di                                          | Parcourir Aucun fichier sélectionné.                  |             |              |              | Commentaire visa :                       | er Annuler | - |

Il faut cliquer sur le bouton ouvrir, le nom du fichier s'inscrit alors à côté du bouton parcourir :

En cliquant sur le bouton enregistrer, le fichier apparaît dans la colonne « fichier » :

| 📵 Vigie | e - Modi                    | fication d'une D          | PQ - Mozilla I  | Firefox                  |                     | -             | -                   | -                                    | -               |       |          | x | ŗ |    |      |        |         |          |           |            |            |            |             |             |             |             |             |             |
|---------|-----------------------------|---------------------------|-----------------|--------------------------|---------------------|---------------|---------------------|--------------------------------------|-----------------|-------|----------|---|---|----|------|--------|---------|----------|-----------|------------|------------|------------|-------------|-------------|-------------|-------------|-------------|-------------|
| 🕙 bo    | rdeaux. <b>v</b>            | <b>igiesip.eu</b> /vigies | ip-bordeaux/    | pages/demande            | /modificationDPQ.js | f?id=37906    | 2                   |                                      |                 |       | æ        | Ŧ |   |    |      |        |         |          |           |            |            |            |             |             |             |             |             |             |
| Inform  | nations d                   | emande                    |                 |                          |                     |               |                     |                                      |                 |       |          | Â |   |    |      |        |         |          |           |            |            |            |             |             |             |             |             |             |
| Nom :   | * ALIDA                     | Dossier e                 | scale           |                          |                     |               |                     |                                      |                 | ×     |          |   |   |    |      |        |         |          |           |            |            |            |             |             |             |             |             |             |
| Agent   | : CMA C                     |                           |                 |                          |                     |               |                     |                                      |                 | 10:12 | 2        | Е |   |    |      |        |         |          |           |            |            |            |             |             |             |             |             |             |
| ▼ Infor | rmation                     | Nom :                     | ALIDA           | Nº IMO :                 | MMS                 | il :<br>92240 | Cal                 | l Sign :                             | D5AQ6           |       |          |   |   |    |      |        |         |          |           |            |            |            |             |             |             |             |             |             |
|         | — Info                      | Agent :                   | CGM             | N° d'annonce<br>20140705 | : N° d\             | escale :      | N° /                | ATP :                                | TODO            |       |          | μ |   |    |      |        |         |          |           |            |            |            |             |             |             |             |             |             |
| E.      | gent aut<br>.T.A. :         | Modifiée le :             | 23/04/14        | 10:12                    |                     |               |                     |                                      |                 |       |          |   |   |    |      |        |         |          |           |            |            |            |             |             |             |             |             |             |
| Po      | 24/04/20<br>oste : *        | Liste des docur           | ments préalable | s à l'entrée du nav      | rire dans le port   |               |                     | Séle                                 | ctionner tous   |       |          |   |   |    |      |        |         |          |           |            |            |            |             |             |             |             |             |             |
|         | - Info                      | Entrée                    | Sortie          |                          | Fichier             | Version       | Date fichier        |                                      | Visa            |       |          |   |   |    |      |        |         |          |           |            |            |            |             |             |             |             |             |             |
| Lo      | ongueur<br>E ótó :          | A - DECLAR                | ATION D'ENTRE   | E                        |                     |               |                     |                                      |                 |       |          |   |   |    |      |        |         |          |           |            |            |            |             |             |             |             |             |             |
| Pr      | novenan<br>Infor<br>om du c | Parcourir.                | _ Aucun fichi   | ier sélectionné.         | 38418_12_0.pdf      | 0             | 11/03/2015<br>21:50 | Visa :<br>Date vi<br>Comme<br>visa : | sa :<br>Intaire |       |          |   |   |    |      |        |         |          |           |            |            |            |             |             |             |             |             |             |
| No      | ombre d                     | C - ATTE STA              | TION DE PRES    | ENCE A BORD D'U          | IN OU DES CERTIFICA | TS D'ASSUR    | ANCE                |                                      |                 |       |          |   |   |    |      |        |         |          |           |            |            |            |             |             |             |             |             |             |
| As      | ssistanc<br>tières da       | Présent à b               | ord :           |                          |                     |               |                     | Visa :<br>Date vi<br>Comme<br>visa : | sa :<br>Intaire | er l  | Imprimer | r |   | NS | NS ► | NS 🕨 E | NS ► BC | NS 🕨 BOF | NS ► BORD | NS 🕨 BORDE | NS 🕨 BORDE | NS ► BORDE | NS 🕨 BORDEA | NS 🕨 BORDE# | NS ► BORDEA | NS 🕨 BORDEA | NS 🕨 BORDEA | NS 🕨 BORDEA |

Plusieurs fichiers peuvent être enregistrés en même temps.

Le premier versement d'un fichier apparaît toujours en version 0. Les versions s'incrémentent à chaque versement. Les versions peuvent être supprimées en cochant la case à coté du lien du fichier puis en cliquant sur le bouton supprimer. Plusieurs fichiers peuvent être supprimés en même temps.

Chaque dépôt de fichier est horodaté. La colonne visa est dédiée à la Capitainerie. Elle permet d'inscrire un visa (Vu, Ok, Nok) pour chaque document déposé.

Les documents peuvent être téléchargés en cochant la case à coté du lien du fichier puis en cliquant sur le bouton télécharger. Plusieurs fichiers peuvent être téléchargés en même temps.

#### 2.4. Dépôt d'un fichier PDF dans le dossier escale avec une durée de validité

#### 2.4.1. Cas général

Ce document est rattaché au navire. A chaque escale d'un même navire, le document, s'il a déjà été fourni, doit être présent à l'ouverture du dossier escale, tant que la date de fin de validité n'est pas passée. Date début validité et date fin validité sont obligatoires si un document a été téléversé.

En cliquant sur le bouton parcourir, un explorateur s'ouvre et invite à rechercher un fichier sur le poste local.

| 😕 Envoi du fichier     |                                          |                   | ×                 |
|------------------------|------------------------------------------|-------------------|-------------------|
|                        | APITAINERIES > Documents -               | 47 Rechercher d   | ans : Documents 👂 |
| Organiser 👻 Nouveau    | dossier                                  |                   |                   |
| 🛧 Favoris              | Nom                                      | Modifié le        | Туре              |
| 🥅 Bureau               | 1ship_pre_arrival_security_information B | 19/01/2015 11:51  | Fichier PDF       |
| 📃 Emplacements ré      | 37610_2_0.pdf                            | 19/05/2014 14:13  | Fichier PDF       |
| 🝊 OneDrive             | iii 37737_14_0.pdf                       | 09/10/2014 09:31  | Fichier PDF       |
| 🐌 Téléchargements 🗉    | 📓 38386_4_0.pdf                          | 09/10/2014 09:30  | Fichier PDF       |
|                        | iii 38409_11_0.pdf                       | 09/10/2014 09:28  | Fichier PDF       |
| 🥽 Bibliothèques        | 38409_14_0.pdf                           | 09/10/2014 09:28  | Fichier PDF       |
| Documents              | 38418_1_1.pdf                            | 09/10/2014 09:26  | Fichier PDF       |
| 📔 Images 📃             | 📓 38418_3_0.pdf                          | 09/10/2014 09:27  | Fichier PDF       |
| 🎝 Musique              | 38418_4_1.pdf                            | 09/10/2014 09:27  | Fichier PDF       |
| Subversion             | 38418_8_0.pdf                            | 09/10/2014 09:27  | Fichier PDF       |
| 🛃 Vidéos               | 38418_12_0.pdf                           | 09/10/2014 09:27  | Fichier PDF       |
|                        | 38418_13_0.pdf                           | 09/10/2014 09:27  | Fichier PDF 🛛 👻   |
| 🍓 Groupe résidentiel 🔻 | •                                        |                   | ۱. F              |
| <u>N</u> om            | du fichier : 38418_12_0.pdf              | ✓ Tous les fichie | rs (*.*) 🔻        |
|                        |                                          | Ou <u>v</u> rir   | Annuler           |

Il faut cliquer sur le bouton ouvrir, le nom du fichier s'inscrit alors à côté du bouton parcourir :

| 📵 Vigie - Modific                 | ation d'une DPQ - Mozilla Firefox                     |              | -            | -            | -                                        |            |
|-----------------------------------|-------------------------------------------------------|--------------|--------------|--------------|------------------------------------------|------------|
| 🛞 bordeaux.vig                    | <b>iesip.eu</b> /vigiesip-bordeaux/pages/demande/mo   | dificationD  | PQ.jsf?id=3  | 79062        |                                          | * -        |
| Informations<br>Nom : *ALIDA      | Liste des documents préalables à l'entrée du navire d | lans le port |              |              | Sélectionner tous                        |            |
| Agent : CMA C                     | Documents                                             | Fichier      | Version      | Date fichier | Visa                                     | 10:12      |
|                                   | A - DECLARATION D'ENTREE                              |              |              |              |                                          |            |
|                                   | Parcourir 38418_12_0.pdf                              |              |              |              | Visa : Date visa :<br>Commentaire visa : |            |
| Agent aut                         | C - ATTESTATION DE PRESENCE A BORD D'UN O             | U DES CERT   | IFICATS D'AS | SURANCE      |                                          | E          |
| E.T.A. :<br>24/04/20<br>Poste : * | Présent à bord :                                      |              |              |              | Visa : Date visa :<br>Commentaire visa : |            |
| BASSENS                           | D - ATTESTATION DE SURETE - ISPS                      |              |              |              |                                          |            |
|                                   | Formulaire                                            |              |              |              | Visa : Date visa :                       |            |
| T.E été :                         | Parcourir Aucun fichier sélectionné.                  |              |              |              | Commentaire visa :                       |            |
| Provenan                          | E - DECLARATION GENERALE- FAL1                        |              |              |              |                                          |            |
| — Info                            | Formulaire                                            |              |              |              | Visa : Date visa :                       |            |
| Nom du c.<br>Nombre d             | Parcourir Aucun fichier sélectionné.                  |              |              |              | Commentaire visa :                       |            |
| Assista                           | F - DECLARATION DE DECHETS ET RESIDUS                 |              |              |              |                                          |            |
| Assistant                         | Formulaire                                            |              |              |              | Visa : Date visa :                       |            |
| Matières da                       | Parcourir Aucun fichier sélectionné.                  |              |              |              | Commentaire visa :                       | er Annuler |
|                                   |                                                       | _            | _            | _            |                                          | -          |

En cliquant sur le bouton enregistrer, le fichier apparaît dans la colonne « fichier » :

| Vigie - Modifie        | cation d'une DPQ - Mozilla Fire         | fox                        |                          |         | -            | -                   |            |        | X        |          |
|------------------------|-----------------------------------------|----------------------------|--------------------------|---------|--------------|---------------------|------------|--------|----------|----------|
| 🖲 bordeaux. <b>vig</b> | <b>jiesip.eu</b> /vigiesip-bordeaux/pag | es/demande/modific         | ationDPQ.jsf?id=         | 379062  |              |                     |            |        | *        |          |
| Informations der       | mande                                   |                            |                          |         |              |                     |            |        | ×        |          |
| lom : *ALIDA           | Dossier escale                          |                            |                          |         |              |                     |            |        |          |          |
| gent : CMA C           |                                         |                            |                          |         |              |                     |            | 10:12  | E        |          |
| Information            | Nom : ALIDA                             | N° IMO :                   | MMSI:                    |         | Call         | Sign :              | D5AQ6      |        |          |          |
| - Info                 | Agent : CGM                             | 9326940<br>N° d'annonce :  | 636092340<br>N° d'escale | 0<br>e: | N° A'        | ſP :                | торо       |        |          |          |
| Agent aut<br>E.T.A. :  | Modifiée le : 23/04/14 10:1             | 20140705<br>12             |                          |         |              |                     |            |        |          |          |
| 24/04/20<br>Poste : *  | Liste des documents préalables à        | l'entrée du navire dans le | e port                   |         |              | Sélecti             | onner tous |        |          |          |
| BASSENS                | Entrée Sortie                           |                            |                          |         |              |                     |            |        |          |          |
| Longueur               | Documents                               | Fi                         | chier Ver                | rsion   | Date fichier | Vi                  | sa         |        |          |          |
| T.E été :              | A - DECLARATION D'ENTREE                |                            |                          |         |              | Visa :              |            |        |          |          |
| Provenan               |                                         |                            | o                        |         | 11/03/2015   | Date visa           | :          |        |          |          |
| Nom du c               | Parcount Aucun fichier s                | electionne. 38418_         | 12_0.pdf                 |         | 21:50        | Comment<br>visa :   | aire       |        |          |          |
| Nombre d               | C - ATTESTATION DE PRESENC              | CE A BORD D'UN OU DE       | S CERTIFICATS D'         | ASSURAN | ICE          |                     |            |        |          |          |
| Assistanc              |                                         |                            |                          |         |              | Visa :<br>Date visa |            |        |          |          |
| Matières da            | Présent à bord :                        |                            |                          |         |              | Comment             | aire       | er Imj | orimer   |          |
|                        |                                         |                            |                          |         |              | visa :              |            | er A   | nnuler 🔻 | l,       |
| tice_utilisa           | ation_VIGIEsip_DE_2                     | .10.0.odt                  |                          |         |              |                     |            |        |          |          |
| rsion : 1.2            | Page 8 sur 19                           |                            |                          |         |              | -                   |            |        |          |          |
| LE VER                 | RUON 📂 PAUILL                           | .ac 🣂 Bla                  | YE 📂 A                   | MBE     | :S 📂 G       | HATT                | EQUIN      | A 📂 I  | JASS     | ENS 📂 BO |

Plusieurs fichiers peuvent être enregistrés en même temps.

Le premier versement d'un fichier apparaît toujours en version 0. Les versions s'incrémentent à chaque versement. Les versions peuvent être supprimées en cochant la case à coté du lien du fichier puis en cliquant sur le bouton supprimer. Plusieurs fichiers peuvent être supprimés en même temps.

Chaque dépôt de fichier est horodaté. La colonne visa est dédiée à la Capitainerie. Elle permet d'inscrire un visa (Vu, Ok, Nok) pour chaque document déposé.

Les documents peuvent être téléchargés en cochant la case à coté du lien du fichier puis en cliquant sur le bouton télécharger. Plusieurs fichiers peuvent être téléchargés en même temps.

#### 2.4.2. Cas de l'attestation d'assurance

| C - ATTESTATION DE PRESENCE A BORD D'UN OU DES CERTIFICATS D                              | ASSURANCE                                       |   |                     |                       |
|-------------------------------------------------------------------------------------------|-------------------------------------------------|---|---------------------|-----------------------|
| Date début validité :         Date fin validité :           03/07/2016         22/07/2016 |                                                 |   |                     | Visa :<br>Date visa : |
| Parcourir Aucun fichier sélectionné.                                                      | 2-Liste des pontons fluviaux + code<br>2016.pdf | 0 | 01/07/2016<br>11:25 | Commentaire<br>visa : |

Le cas de l'attestation d'assurance suit le cas général décrit dans la partie 2.4.1 .

#### 2.4.3. Cas de l'attestation d'exonération de TVA pour les droits de port

| N - ATTESTATION D'EXONERATION DE TVA SUR LES DDP  |  |                                          |
|---------------------------------------------------|--|------------------------------------------|
| Date début validité : 🛛 🛱 Date fin validité : 🗖 🛱 |  | Visa : Date visa :<br>Commentaire visa : |
| Parcourir Aucun fichier sélectionné.              |  |                                          |

Dans le cas de l'attestation d'exonération de TVA, une case à cocher « non exonéré » permet de savoir si le déclarant ne dépose pas de document sciemment. A la validation du dossier escale, si la case n'est pas cochée, un message d'alerte s'affiche.

Dans le cas de l'attestation d'exonération de TVA, la validation du dossier escale par le déclarant entraîne, si le document a été fourni, la transmission de l'information au système AP+.

# 2.5. Dépôt d'un fichier XLS/XLSX AnNa dans le dossier escale

Ce dépôt est possible par le bouton parcourir de l'emplacement réservé au dépôt du fichier AnNa, première ligne de document du dossier escale, en entrée ou en sortie (un seul dépôt est nécessaire) :

| Documents                                    | Fichier | Version | Date<br>fichier | Visa |
|----------------------------------------------|---------|---------|-----------------|------|
| EMPLACEMENT RESERVE AU DEPOT DU FICHIER ANNA |         |         |                 |      |
| Parcourir Aucun fichier sélectionné.         |         |         |                 |      |

En cliquant sur le bouton parcourir, un explorateur s'ouvre et invite à rechercher un fichier sur le poste local.

| 📵 Envoi du fichier     |                                          |                       | ×                  |
|------------------------|------------------------------------------|-----------------------|--------------------|
| COO V 📕 « ETUDE CA     | PITAINERIES Documents                    | <b>↓</b> Rechercher a | lans : Documents 👂 |
| Organiser 👻 Nouveau    | dossier                                  |                       | ::: • 🔟 🕝          |
| 🔆 Favoris              | Nom                                      | Modifié le            | Туре               |
| 🧮 Bureau               | 1ship_pre_arrival_security_information B | 19/01/2015 11:51      | Fichier PDF        |
| 🖳 Emplacements ré      | i 37610_2_0.pdf                          | 19/05/2014 14:13      | Fichier PDF        |
| 🐔 OneDrive             | 37737_14_0.pdf                           | 09/10/2014 09:31      | Fichier PDF        |
| 🚺 Téléchargements ≡    | 38386_4_0.pdf                            | 09/10/2014 09:30      | Fichier PDF        |
|                        | iii 38409_11_0.pdf                       | 09/10/2014 09:28      | Fichier PDF        |
| 🥽 Bibliothèques        | 38409_14_0.pdf                           | 09/10/2014 09:28      | Fichier PDF        |
| Documents              | 📓 38418_1_1.pdf                          | 09/10/2014 09:26      | Fichier PDF        |
| 📔 Images               | 38418_3_0.pdf                            | 09/10/2014 09:27      | Fichier PDF        |
| J Musique              | 38418_4_1.pdf                            | 09/10/2014 09:27      | Fichier PDF        |
| Subversion             | 38418_8_0.pdf                            | 09/10/2014 09:27      | Fichier PDF        |
| 🛃 Vidéos               | 38418_12_0.pdf                           | 09/10/2014 09:27      | Fichier PDF        |
|                        | 38418_13_0.pdf                           | 09/10/2014 09:27      | Fichier PDF 🚽      |
| 🍓 Groupe résidentiel 🔻 | •                                        |                       | •                  |
| <u>N</u> om d          | du fichier : 38418_12_0.pdf              | ▼ Tous les fichie     | ers (*,*) 🔹        |
|                        |                                          | Ou <u>v</u> rir       | Annuler            |

Il faut cliquer sur le bouton ouvrir, le nom du fichier s'inscrit alors à côté du bouton parcourir :

| Entrée Sortie                                      |                                              |         |                 |      |  |  |  |  |
|----------------------------------------------------|----------------------------------------------|---------|-----------------|------|--|--|--|--|
| Documents                                          | Fichier                                      | Version | Date<br>fichier | Visa |  |  |  |  |
| EMPLACEMENT RESERVE AU DEPOT DU FICHIER ANNA       | EMPLACEMENT RESERVE AU DEPOT DU FICHIER ANNA |         |                 |      |  |  |  |  |
| Parcourir EU Single Window VIGIEsip 1.2 test28.xls |                                              |         |                 |      |  |  |  |  |

| 📵 Vigie - Modifi                             | ication d'une DF                                                                           | PQ - Mozilla F | irefox                    |                   |                              | -                   | -                                           | -     |                       | ×            |
|----------------------------------------------|--------------------------------------------------------------------------------------------|----------------|---------------------------|-------------------|------------------------------|---------------------|---------------------------------------------|-------|-----------------------|--------------|
| 🛞 bordeaux.vig                               | <b>giesip.eu</b> /vigiesi                                                                  | p-bordeaux/p   | ages/demande/             | modificationDPQ.  | sf?id=37906                  | 2                   |                                             |       | 3                     | @ -          |
| Informations der                             | mande                                                                                      |                |                           |                   |                              |                     |                                             |       |                       |              |
| Nom : *ALIDA<br>Agent : CMA C                | Dossier es                                                                                 | scale          |                           |                   |                              |                     |                                             | ×     | + 10:12               |              |
| Information:                                 | Nom :                                                                                      | ALIDA          | N° IMO :                  | ММ                | SI :                         | Cal                 | l Sign :                                    | D5AQ6 |                       |              |
| - Info                                       | Agent :                                                                                    | CGM            | 9326940<br>N° d'annonce : | 636<br>N° 0       | 092340<br>l'escale :         | N° /                | ATP :                                       | торо  |                       |              |
| Agent aut<br>E.T.A. :                        | Agent aut         20140705           E.T.A. :         Modifiée le :         23/04/14 10:12 |                |                           |                   |                              |                     |                                             |       |                       |              |
| 24/04/20<br>Poste : *                        | 24/04/20<br>Poste : *                                                                      |                |                           |                   |                              |                     |                                             |       |                       |              |
| BASSENS                                      | Entrée                                                                                     | Sortie         |                           |                   |                              |                     |                                             |       |                       |              |
| Longueur                                     | A - DECLARA                                                                                | Documents      | F                         | Fichier           | Fichier Version Date fichier |                     |                                             | a     |                       |              |
| T.E été :<br>Provenan<br>— Infor<br>Nom du c | Parcourir                                                                                  | Aucun fichie   | -<br>er sélectionné.      | 38418_12_0.pdf    | 0                            | 11/03/2015<br>21:50 | Visa :<br>Date visa :<br>Commenta<br>visa : | ire   |                       |              |
| Nombre d                                     | C - ATTE STAT                                                                              | ION DE PRESE   | NCE A BORD D'U            | N OU DES CERTIFIC | ATS D'A SSUF                 | ANCE                |                                             |       |                       |              |
| Assistant<br>Matières da                     | Présent à bo                                                                               | ord :          |                           |                   |                              |                     | Visa :<br>Date visa :<br>Commenta<br>visa : | ire   | er Imprir<br>Ter Annu | ner<br>Jer 🔻 |

En cliquant sur le bouton enregistrer, le fichier va être traité par le système. En fonction des onglets renseignés dans le fichier XLS ou XLSX AnNa, les documents seront accessibles dans la colonne « fichier » :

Le premier versement d'un fichier apparaît toujours en version 0. Les versions s'incrémentent à chaque versement. Les versions peuvent être supprimées en cochant la case à coté du lien du fichier puis en cliquant sur le bouton supprimer. Plusieurs fichiers peuvent être supprimés en même temps.

Les documents peuvent être imprimés en cliquant sur le lien du document, puis une fois celui-ci ouvert, en cliquant sur le bouton « Edition ».

Les documents peuvent être téléchargés en cochant la case à coté du lien du fichier puis en cliquant sur le bouton télécharger. Plusieurs fichiers peuvent être téléchargés en même temps.

# 2.6. Saisie formulaire FAL1

La FAL1 est pré-remplie par les informations de la DPQ ou de la DS. Seule la zone « remarques » peut être modifiée.

| Urigie - IMO GENERAL DECLARATION - Mozilla Firefox                                                                                              | Manager Street, or Street, or Street, Street, or other | - 0 <u>- X</u>                                                                     |
|----------------------------------------------------------------------------------------------------|--------------------------------------------------------|------------------------------------------------------------------------------------|
| Intp://localhost8080//vigiesip/pages/demande/fall.jsf?numDem=1&sens=S                                                                           |                                                        | * -                                                                                |
| -                                                                                                    | IMO GENERAL DECLARATION<br>(IMO FAI Form 1)            |                                                                                    |
| 1.1 Name and type of ship AASTUN                                                                                                    | ,                                                      | 1.2 IMO number 7359254                                                             |
| 1.3 Call sign 3EMI7                                                                                                    |                                                        | 1.4 Voyage number 20150002                                                         |
| 2. Port of arrivalideparture                                                                                                    |                                                        | 3. Date and time of<br>arrival/departure 08/02/2015 19:00                          |
| 4. Flag State of ship PANAMA                                                                                                    | 6. Name of master                                      | 6. Last port of call/Hext port of call                                             |
| 7. Certificate of registry (Port,<br>date; number)                                                                                              |                                                        |                                                                                    |
| 8. Gross tonnage 3190                                                                                                    | 10. Het tonnage 1495                                   | E. Name and contact details of<br>ADMINISTRATEUR INTERNE<br>ADMINISTRATEUR INTERNE |
| 11. Position of the ship in the<br>port (borth or station) 342 BRAZZA                                                                           |                                                        |                                                                                    |
| 12. Diefe partoclars of voyage<br>(previous and volungengeng ports<br>of call, underline where<br>remaining cargo will be<br>disebarged) null / |                                                        |                                                                                    |
| 13. Brief description of the cargoE TRTX TOURNESOL                                                                                              |                                                        |                                                                                    |
| 14. Number of crew                                                                                                    | 15. Humber of passengers                               |                                                                                    |
| Attached door<br>number                                                                                                    | iments[indicate<br>of copies]                          | 15. Nemains                                                                        |
| 17. Cargo Declaration 0                                                                                                    | 18. Ship's Stores Declaration                          |                                                                                    |
| 18. Crew List 0                                                                                                    | 20. Passenger List 0                                   | Re-industriation Edition Validation Enregistere supload FAL Ferme                  |

La validation de la FAL1 par le bouton validation permet de figer la FAL1, de la signer et de l'horodater. Elle apparaît alors dans la colonne « fichier » du dossier escale.

La réinitialisation de la FAL1 par le bouton réinitialisation permet de recharger les données à partir de la demande.

Le bouton imprimer permet d'afficher au format PDF la FAL1 dans sa forme réglementaire.

A la pose du visa « déclarant », la FAL1 est générée automatiquement si celle-ci n'a pas déjà été validée (ceci est une option dépend du port dans lequel on travaille).

# 2.7. Saisie formulaire FAL2

La FAL2 est pré-remplie par les informations de la DPQ ou de la DS pour ce qui concerne l'identification du navire et de la marchandise. Elle apparaît alors dans la colonne « fichier » du dossier escale.

La validation de la FAL2 par le bouton validation permet de figer la FAL2, de la signer et de l'horodater.

La réinitialisation de la FAL2 par le bouton réinitialisation permet de recharger les données à partir de la demande.

Le bouton imprimer permet d'afficher au format PDF la FAL2 dans sa forme réglementaire.

| 😻 Vigie - IMO CARGO DECLARATION - Mozilla Firefox |                                 |                                                                                     |                                         |                         |        |  |  |  |  |
|---------------------------------------------------|---------------------------------|-------------------------------------------------------------------------------------|-----------------------------------------|-------------------------|--------|--|--|--|--|
| 🛞 http://                                         | /localhost:8080/Vigiesip/pages/ | demande/fal2.jsf?numDem=1&sens=S                                                    |                                         |                         | * -    |  |  |  |  |
|                                                   |                                 | IMO CARGO DECLARATION<br>(IMO FAL Form 2)                                           |                                         |                         |        |  |  |  |  |
|                                                   |                                 | IMO CARGO DECLARATION<br>(IMO FAL Form 2)                                           |                                         |                         |        |  |  |  |  |
|                                                   | 1.1 Name of ship                | AASTUN                                                                              | 1.2 IMO number                          | 7359204                 |        |  |  |  |  |
|                                                   | 1.3 Call Sign                   | 3EMI7                                                                               | 1.4 Voyage number                       | 20150002                |        |  |  |  |  |
|                                                   | 2. Port where report is made    |                                                                                     | 3. Flag State of ship                   | PANAMA                  |        |  |  |  |  |
|                                                   | 4. Name of master               |                                                                                     | 5. Port of loading/Port of<br>discharge |                         |        |  |  |  |  |
|                                                   | 6. Marks and Numbers            | 7. Number and kind of packages; description of goods, or, if available, the HS Code | 8. Gross weight                         | 9. Measurement          |        |  |  |  |  |
|                                                   | 1                               | E.TRTX TOURNESOL                                                                    | 5689                                    | Т                       |        |  |  |  |  |
|                                                   |                                 |                                                                                     |                                         |                         |        |  |  |  |  |
|                                                   |                                 |                                                                                     | Réinitialisa                            | tion Edition Validation | Fermer |  |  |  |  |

# 2.8. Saisie formulaire FAL5 (CREW LIST)

La FAL5 est pré-remplie par les informations de la DPQ ou de la DS pour ce qui concerne l'identification du navire.

La validation de la FAL5 par le bouton validation permet de figer la FAL5, de la signer et de l'horodater. Elle apparaît alors dans la colonne « fichier » du dossier escale.

La réinitialisation de la FAL5 par le bouton réinitialisation permet de recharger les données à partir de la demande.

Le bouton imprimer permet d'afficher au format PDF la FAL5 dans sa forme réglementaire.

Le bouton ajouter permet d'ajouter une ligne dans la liste. Le bouton supprimer permet de supprimer une ligne dans la liste.

| 🕘 Vigie - LISTE EQUI                                                                                                    | IPAGE IMO - Mozilla Firefox            |                      |                                             |                               |                                             | _ <b>_</b> X       |  |  |
|----------------------------------------------------------------------------------------------------|----------------------------------------|----------------------|---------------------------------------------|-------------------------------|---------------------------------------------|--------------------|--|--|
| The second second secon | 8080/Vigiesip/pages/demande/fal5.      | jsf?numDem=1&isens=E |                                             |                               |                                             | ** -               |  |  |
|                                                                                                    |                                        |                      | LISTE EQUIPAGE IMO<br>(IMO FAL Fomulaire 5) |                               |                                             |                    |  |  |
| 1.1 Nom du navire                                                                                                    | AASTUN                                 |                      | 1.2 Numéro IMO 73                           | 159204                        |                                             |                    |  |  |
| 1.3 Call sign                                                                                                    | 3EMI7                                  |                      | 1.4 Numéro de voyage 20                     | 150002                        |                                             |                    |  |  |
| 2. Port d'arrivée/dép                                                                                                    | art                                    |                      | 3. Date d'arrivée/départ W                  | ed Feb 04 08:00:00 CET 2015   |                                             |                    |  |  |
| 4. Pavillon du navire                                                                                                    | PANAMA                                 |                      | 5. Demier port MUSCAT                       |                               |                                             |                    |  |  |
| 6. Numéro                                                                                                    | 7. Nom de famille, prénoms             | 8. Rang              | 9. Nationalité                              | 10. Date et lieu de naissance | 11. Nature et numéro de pièce<br>d'identité | Suppression        |  |  |
| 1                                                                                                    | NOM ET PRENOM                          | 1                    | FR                                          | 11/02/2015<br>A               | x<br>y                                      |                    |  |  |
| 2                                                                                                    | NOM ET PRENOM 2                        | 2                    | EN                                          | 05/02/2015<br>B               | e                                           | 1                  |  |  |
| 12. Date et signature                                                                                                    | par déclarant, autorisé par un agent o | u un officer         |                                             |                               |                                             |                    |  |  |
| Ajouter                                                                                                    |                                        |                      |                                             |                               |                                             |                    |  |  |
|                                                                                                    |                                        |                      |                                             |                               | Editer Enregistrer                          | Validation Annuler |  |  |

A la validation du dossier escale (visa déclarant), si la FAL5 est requise (navire non exempté), le système indique que le document est manquant. La case à cocher « rien à déclarer » permet d'indiquer que le navire est exempté et dans ce cas, le contrôle n'a pas lieu d'être.

# 2.9. Saisie formulaire FAL6 (PAX LIST)

La FAL6 est pré-remplie par les informations de la DPQ ou de la DS pour ce qui concerne l'identification du navire.

La validation de la FAL6 par le bouton validation permet de figer la FAL6, de la signer et de l'horodater. Elle apparaît alors dans la colonne « fichier » du dossier escale.

La réinitialisation de la FAL6 par le bouton réinitialisation permet de recharger les données à partir de la demande.

Le bouton imprimer permet d'afficher au format PDF la FAL6 dans sa forme réglementaire.

Le bouton ajouter permet d'ajouter une ligne dans la liste. Le bouton supprimer permet de supprimer une ligne dans la liste.

| 🕘 Vigie - LISTE PASSAGERS IM     | IO - Mozilla Firefox                                                     | -                            | ~                                                      |                                                           |                              |                          | _                                    | - <b>D</b> - X    |  |  |
|----------------------------------|--------------------------------------------------------------------------|------------------------------|--------------------------------------------------------|-----------------------------------------------------------|------------------------------|--------------------------|--------------------------------------|-------------------|--|--|
| Http://localhost:8080/Vigie      | sip/pages/demande/fal6.jsf?nur                                           | nDem=18tsens=E               |                                                        |                                                           |                              |                          |                                      | *                 |  |  |
|                                  |                                                                          |                              | LISTE P<br>(IMO F/                                     | ASSAGERS IMO<br>AL Fomulaire 6)                           |                              |                          |                                      |                   |  |  |
| 1.1 Nom du navire                | AASTUN                                                                   | 1.2 Numéro IMO               | 7359204                                                |                                                           | 1.3 Call sign                | 3EM17                    |                                      |                   |  |  |
| 1.4 Numéro de voyage             | 20150002                                                                 | 2. Port d'arrivée/départ     |                                                        | 3. Date d'arrivée/départ                                  | Wed Feb 04 08:00:00 CET 2015 | 4. Pavillon du navire    | PANAMA                               |                   |  |  |
| 5. Nom de famille, prénoms       | 6. Nationalité                                                           | 7. Date et lieu de naissance | 8. Nature de pièce d'identité<br>ou titre de transport | 9. Numéro de pièce d'identité<br>ou du titre de transport | 10. Port d'embarquement      | 11. Port de débarquement | 12. Passager<br>en transit ou<br>non | Suppression       |  |  |
| NOM PRENOM                       | FR                                                                       | 04/02/15<br>A                |                                                        |                                                           | c                            |                          | 5                                    | â                 |  |  |
| NOM PRENOM                       | EN                                                                       | 11/02/15<br>B                |                                                        |                                                           | D                            |                          |                                      | â                 |  |  |
| 13. Date et signature par déclar | 13. Date et signature par déclarant, autorisé par un agent ou un officer |                              |                                                        |                                                           |                              |                          |                                      |                   |  |  |
| Ajouter                          |                                                                          |                              |                                                        |                                                           |                              |                          |                                      |                   |  |  |
|                                  |                                                                          |                              |                                                        |                                                           |                              | Editer                   | Enregistrer Va                       | alidation Annuler |  |  |

A la validation du dossier escale (visa déclarant), si la FAL6 est requise (navire non exempté et transportant des passagers), le système indique que le document est manquant. La case à cocher « rien à déclarer » permet d'indiquer que le navire est exempté ou ne transporte pas de passagers, et dans ce cas, le contrôle n'a pas lieu d'être.

# 2.10. Saisie formulaire FAL7 (MDP)

La FAL7 est pré-remplie par les informations de la DPQ ou de la DS pour ce qui concerne l'identification du navire.

La validation de la FAL7 par le bouton validation permet de figer la FAL7, de la signer et de l'horodater. Elle apparaît alors dans la colonne « fichier » du dossier escale.

Le bouton imprimer permet d'afficher au format PDF la FAL7 dans sa forme réglementaire.

Le bouton ajouter permet d'ajouter une ligne dans la liste. Le bouton supprimer permet de supprimer une ligne dans la liste.

| MatinesDangenues jrfinumDem-State<br>Montor et type de<br>containument<br>de type and incent ne<br>de type and incent ne                      | 11-12<br>11-100 : 9344365<br>11-010021<br>1-014<br>1-014<br>1 | N° ONU<br>1231                                                                                                    | Condit                                                                                                    | Rinques Subsidiaires                                                                                                    | MM<br>R* e<br>Flashpoirt                                                                                                    | 81 : 304819003<br>Fescale :<br>Marine pollutant                                                                                                    | Type Opération                                                                                                    |                                                                                  | Poids pet                                                          | Call Sign<br>H <sup>4</sup> ATP :<br>Poids bot                                                                                                    | : V26+8                                                                                                    |                                                                                                    |                                                                                                    |                                                                                                    |                                                                                                    |
|----------------------------------------------------------------------------------------------------|----------------------------------------------------------------------------------------------------|----------------------------------------------------------------------------------------------------|----------------------------------------------------------------------------------------------------|----------------------------------------------------------------------------------------------------|----------------------------------------------------------------------------------------------------|----------------------------------------------------------------------------------------------------|----------------------------------------------------------------------------------------------------|----------------------------------------------------------------------------------|--------------------------------------------------------------------|----------------------------------------------------------------------------------------------------|----------------------------------------------------------------------------------------------------|----------------------------------------------------------------------------------------------------|----------------------------------------------------------------------------------------------------|----------------------------------------------------------------------------------------------------|----------------------------------------------------------------------------------------------------|
| MatteresDangereuses jdfhrumDem=98ser<br>Roosber et type de<br>contitionnesset<br>to type and<br>no type and<br>no type and<br>no rom envol me | N:=E<br>N* MAD : 93-64368<br>N* diamonce : 20150021<br>i ofet Classes/S C<br>1223 122                                                                                                    | N° ONU<br>1231                                                                                                    | Condit                                                                                                    | Rinques Subsidiaires                                                                                                    | MM<br>R* e<br>Flashpoint                                                                                                    | SI : 204819000<br>Tescale :<br>Marine pollutant                                                                                                    | Type Opération                                                                                                    |                                                                                  | Poids net                                                          | Call Sign<br>N° AZP :<br>Polén knit                                                                                                    | : V28+8                                                                                                    |                                                                                                    |                                                                                                    |                                                                                                    | •                                                                                                    |
| Nonitive et type de<br>conditionnesset<br>Rb type andst<br>Rb type andst<br>Rb type andst<br>Rb type andst                                    | H* 180 : 9344265<br>H* damose : 2015021                                                                                                    | N" ONU<br>1231                                                                                                    | Condit.                                                                                                    | Risques Subsidiaires                                                                                                    | MM<br>N* o<br>Flashpoint                                                                                                    | SI : 304819000<br>Fescale :<br>Marine pollutant                                                                                                    | Type Opération                                                                                                    |                                                                                  | Poids get                                                          | Call Sign<br>H*ATP :<br>Polds brut                                                                                                    | : V28+8                                                                                                    |                                                                                                    |                                                                                                    |                                                                                                    |                                                                                                    |
| Nonline at type de<br>conditionsesset<br>no type condit<br>no type condit<br>no type condit                                                   | H <sup>4</sup> d'annosce : 2010021                                                                                                    | N" ONU                                                                                                    | Condit                                                                                                    | Risques Subsidiaires                                                                                                    | Flashpoint                                                                                                    | Narise pollutant                                                                                                    | Type Op/ration                                                                                                    |                                                                                  | Poids pet                                                          | Nº ATP :<br>Poids brut                                                                                                    | Em S                                                                                                    | Desitive and the                                                                                                    |                                                                                                    |                                                                                                    |                                                                                                    |
| Nombre et type de<br>cenditionsensent nom envol ree<br>nb type condit nom envol ree<br>nb type condit nom envol ree                           | c réel Classes/S.C                                                                                                    | N" ONU                                                                                                    | Condit.                                                                                                    | Risques Subsidiaires                                                                                                    | Flashpoint                                                                                                    | Marine pollutant                                                                                                    | Type Opération                                                                                                    |                                                                                  | Poids net                                                          | Poids brut                                                                                                    | Ems                                                                                                    | Decifier entrese                                                                                                    |                                                                                                    |                                                                                                    |                                                                                                    |
| nb type condit nom envol ree<br>nb type condit nom envol ree                                                                                  | 123 123                                                                                                    | 1231                                                                                                    | Colla                                                                                                    |                                                                                                    |                                                                                                    |                                                                                                    |                                                                                                    |                                                                                  |                                                                    |                                                                                                    |                                                                                                    | Petreci annage                                                                                                    | Obtervation                                                                                                    | Visa                                                                                                    |                                                                                                    |
| no type condit nom envoi ree                                                                                                    |                                                                                                    |                                                                                                    |                                                                                                    | risk1                                                                                                    | flashp                                                                                                    | ma                                                                                                    | Déchargement                                                                                                    | •                                                                                | 10,00                                                              | 10,00                                                                                                    | ema                                                                                                    | animage                                                                                                    | obser                                                                                                    | •                                                                                                    |                                                                                                    |
|                                                                                                    | 123 123                                                                                                    | 1231                                                                                                    | Colis                                                                                                    | (14)                                                                                                    | flashp                                                                                                    | ma                                                                                                    | Déchargement                                                                                                    | -                                                                                | 10,00                                                              | 10,00                                                                                                    | ens                                                                                                    | animage                                                                                                    | coser                                                                                                    | -                                                                                                    |                                                                                                    |
| no type condit                                                                                                    | 123 123                                                                                                    | 1231                                                                                                    | Colis                                                                                                    | rak1                                                                                                    | flashp                                                                                                    | ma                                                                                                    | Transit                                                                                                    | •                                                                                | 10,00                                                              | 10,00                                                                                                    | ema                                                                                                    | animage                                                                                                    | obser                                                                                                    |                                                                                                    | 8                                                                                                    |
| nb type condit                                                                                                    | 123 123                                                                                                    | 1231                                                                                                    | Colis                                                                                                    | risk1                                                                                                    | flashp                                                                                                    | ma                                                                                                    | Transit                                                                                                    | -                                                                                | 10.00                                                              | 10.00                                                                                                    | ems                                                                                                    | animage                                                                                                    | obser                                                                                                    | -                                                                                                    |                                                                                                    |
| no type condit nom envoi ree                                                                                                    | 123 123                                                                                                    | 1231                                                                                                    | Colis                                                                                                    | rigk1                                                                                                    | flashp                                                                                                    | ma                                                                                                    | Déchargement                                                                                                    | •                                                                                | 10.00                                                              | 10,00                                                                                                    | ems                                                                                                    | arinage                                                                                                    | obser                                                                                                    | •                                                                                                    | 8                                                                                                    |
| nb type condit nom envoi ree                                                                                                    | 1 123 123                                                                                                    | 1231                                                                                                    | Colis                                                                                                    | risk1                                                                                                    | Rashp                                                                                                    | ma                                                                                                    | Déchargement                                                                                                    | •                                                                                | 10.00                                                              | 10,00                                                                                                    | ems                                                                                                    | animage                                                                                                    | obser                                                                                                    |                                                                                                    | 8                                                                                                    |
| no type condit nom envoi ree                                                                                                    | 123 123                                                                                                    | 1231                                                                                                    | Colis                                                                                                    | rigk1                                                                                                    | flashp                                                                                                    | ma                                                                                                    | Transit                                                                                                    |                                                                                  | 10.00                                                              | 10,00                                                                                                    | ems                                                                                                    | arinage                                                                                                    | còser                                                                                                    |                                                                                                    | 8                                                                                                    |
| nb type condit nom envol ree                                                                                                    | 123 123                                                                                                    | 1231                                                                                                    | Colis                                                                                                    | rist1                                                                                                    | flashp                                                                                                    | ma                                                                                                    | Transit                                                                                                    | •                                                                                | 10,00                                                              | 10,00                                                                                                    | 6776                                                                                                    | arimage                                                                                                    | obser                                                                                                    | •                                                                                                    | 8                                                                                                    |
| no type condit nom envoi ree                                                                                                    | 1 123 123                                                                                                    | 1231                                                                                                    | Colis                                                                                                    | rijk1                                                                                                    | flashp                                                                                                    | rta                                                                                                    | Déchargement                                                                                                    | •                                                                                | 10.00                                                              | 10,00                                                                                                    | ens                                                                                                    | animage                                                                                                    | obser                                                                                                    | -                                                                                                    | 8                                                                                                    |
| nb type condit nom envol ree                                                                                                    | 123 122                                                                                                    | qudf                                                                                                    | GRV .                                                                                                    | riat                                                                                                    | flashp                                                                                                    | ma                                                                                                    | Déchargement                                                                                                    |                                                                                  | 10,00                                                              | 10,00                                                                                                    | 6775                                                                                                    | animage                                                                                                    | obser                                                                                                    | Oui 🔹                                                                                                    | 8                                                                                                    |
| nb type condit nom envoi ree                                                                                                    | I 232 -                                                                                                    | 2222                                                                                                    | Big Bag 💌                                                                                                    | risk1                                                                                                    | flashp                                                                                                    | ma                                                                                                    | Déchargement                                                                                                    | -                                                                                | 10.00                                                              | 10.00                                                                                                    | ems                                                                                                    | animage                                                                                                    | obser                                                                                                    | Oui 💌                                                                                                    | 8                                                                                                    |
| nb type condit nom envoi ree                                                                                                    | 789                                                                                                    | 789                                                                                                    | Colis ·                                                                                                    | risk1                                                                                                    | flashp                                                                                                    | ma                                                                                                    | Transit                                                                                                    |                                                                                  | 10.00                                                              | 10,00                                                                                                    | ens                                                                                                    | animage                                                                                                    | ebser                                                                                                    | Oui 💌                                                                                                    | 8                                                                                                    |
|                                                                                                    | Ab type and 1     Immersion reactions       Ab type and 3     Immersion reactions       Ab type and 3     Immersion reactions       Ab type and 3     Immersion reactions       Ab type and 3     Immersion reactions       Ab type and 3     Immersion reactions       Ab type and 3     Immersion reactions       Ab type and 3     Immersion reactions       Ab type and 3     Immersion reactions       Ab type and 3     Immersion reactions                                                                                                    | (M. Mit Weight)         (M. Mit Weight)         (M. Mit Weight)         (M. Mit Weight)           (M. Mit Weight)         (M. Mit Weight)         (M. Mit Weight)         (M. Mit Weight)         (M. Mit Weight)           (M. Mit Weight)         (M. Mit Weight)         (M. Mit Weight)         (M. Mit Weight)         (M. Mit Weight)         (M. Mit Weight)           (M. Mit Weight)         (M. Mit Weight)         (M. Mit Weight)         (M. Mit Weight)         (M. Mit Weight)         (M. Mit Weight)           (M. Mit Weight)         (M. Mit Weight)         (M. Mit Weight)         (M. Mit Weight)         (M. Mit Weight)         (M. Mit Weight)           (M. Mit Weight)         (M. Mit Weight)         (M. Mit Weight | Wiles most         Mail         Mail         Mail           Wiles most         Inclusion         Mail         Mail           Wiles most         Inclusion         Mail         Mail | Ange and A         Owners and B         (3)         (3)         (3)         (3)         (3)         (3)         (3)         (3)         (3)         (3)         (3)         (3)         (3)         (3)         (3)         (3)         (3)         (3)         (3)         (3)         (3)         (3)         (3)         (3)         (3)         (3)         (3)         (3)         (3)         (3)         (3)         (3)         (3)         (3)         (3)         (3)         (3)         (3)         (3)         (3)         (3)         (3)         (3)         (3)         (3)         (3)         (3)         (3)         (3)         (3)         (3)         (3)         (3)         (3)         (3)         (3)         (3)         (3)         (3)         (3)         (3)         (3)         (3)         (3)         (3)         (3)         (3)         (3)         (3)         (3)         (3)         (3)         (3)         (3)         (3)         (3)         (3)         (3)         (3)         (3)         (3)         (3)         (3)         (3)         (3)         (3)         (3)         (3)         (3)         (3)         (3)         (3)         (3)         (3) | Na gas and         Own and MA         (3)         (1)         (1)         (1)         (1)         (1)           Na gas and         Own and MA         (3)         (1)         (1)         (1)         (1)         (1)         (1)         (1)         (1)         (1)         (1)         (1)         (1)         (1)         (1)         (1)         (1)         (1)         (1)         (1)         (1)         (1)         (1)         (1)         (1)         (1)         (1)         (1)         (1)         (1)         (1)         (1)         (1)         (1)         (1)         (1)         (1)         (1)         (1)         (1)         (1)         (1)         (1)         (1)         (1)         (1)         (1)         (1)         (1)         (1)         (1)         (1)         (1)         (1)         (1)         (1)         (1)         (1)         (1)         (1)         (1)         (1)         (1)         (1)         (1)         (1)         (1)         (1)         (1)         (1)         (1)         (1)         (1)         (1)         (1)         (1)         (1)         (1)         (1)         (1)         (1)         (1)         (1)         (1)         (1 | Na sym work         Own work         OD         Unit         Own work         OD         OD | Na Sym and ()         Own ()         O(1)         O(1) | Na Syn and it         March Mark         Mark Mark Mark Mark Mark Mark Mark Mark | Ange meth         Owner of the the the the the the the the the the | Ange and ()         ()         ()         ()         ()         ()         ()         ()         ()         ()         ()         ()         ()         ()         ()         ()         ()         ()         ()         ()         ()         ()         ()         ()         ()         ()         ()         ()         ()         ()         ()         ()         ()         ()         ()         ()         ()         ()         ()         ()         ()         ()         ()         ()         ()         ()         ()         ()         ()         ()         ()         ()         ()         ()         ()         ()         ()         ()         ()         ()         ()         ()         ()         ()         ()         ()         ()         ()         ()         ()         ()         ()         ()         ()         ()         ()         ()         ()         ()         ()         ()         ()         ()         ()         ()         ()         ()         ()         ()         ()         ()         ()         ()         ()         ()         ()         ()         ()         ()         ()         () | Ange and (a)         (a)         (b)         (b) <th(c)< th=""> <th< td=""><td>And Month         Owner Mark         Opposite         Opposite</td><td>Angenerit         Ownering         Big (2)         (2)         (Angenerit         (Angenerit</td><td>Angenerit         Ownerity         Object         Opject         Add         Addy         Add         Feature         Odd         Add         Feature         Odd         Addition         Feature         Odd         Addition         Feature         Feature</td></th<><td>Max and         Max and         <t< td=""></t<></td></th(c)<> | And Month         Owner Mark         Opposite         Opposite | Angenerit         Ownering         Big (2)         (2)         (Angenerit         (Angenerit | Angenerit         Ownerity         Object         Opject         Add         Addy         Add         Feature         Odd         Add         Feature         Odd         Addition         Feature         Odd         Addition         Feature         Feature | Max and         Max and         Max and <t< td=""></t<> |

A la validation du dossier escale (visa déclarant), si la FAL7 est requise (navire non exempté et transportant des MDP), le système indique que le document est manquant. La case à cocher « rien à déclarer » permet d'indiquer que le navire est exempté ou ne transporte pas des MDP, et dans ce cas, le contrôle n'a pas lieu d'être.

# 2.11. Saisie formulaire Déclaration de déchets (WASTE)

La déclaration de déchets est pré-remplie par les informations de la DPQ pour ce qui concerne l'identification du navire.

La validation de la déclaration de déchets par le bouton validation permet de la figer, de la signer et de l'horodater. Elle apparaît alors dans la colonne « fichier » du dossier escale.

Le bouton imprimer permet d'afficher au format PDF la déclaration de déchets dans sa forme réglementaire.

| Vigie - Déclaration des déchets - Mozilla Firefox                                                                                                    |                                      |                                      |                                          |                                               |                                                               |  |  |  |  |  |
|----------------------------------------------------------------------------------------------------|--------------------------------------|--------------------------------------|------------------------------------------|-----------------------------------------------|---------------------------------------------------------------|--|--|--|--|--|
| Attp://localhost:8080/Vigiesip/pages/demande/mod                                                                                                    | dificationDechets.jsf?numDem=28      | βsens=E                              |                                          |                                               |                                                               |  |  |  |  |  |
| Nom : A.B. VALENCIA                                                                                                    | Nº IMO : 9125695                     | MM SI :                              | 304010875                                | Call Sign : V2P/                              | A5                                                            |  |  |  |  |  |
| Agent : AGENT                                                                                                    | N° d'annonce : 20150007              | N° d'escal                           | e:                                       | N° ATP :                                      |                                                               |  |  |  |  |  |
| ETA : 28/02/15 12:00                                                                                                    | ETD :                                | Pavillon :                           | ANTIGUA ET BARBUDA                       |                                               |                                                               |  |  |  |  |  |
| Modifiée le : 13/02/15.09:25                                                                                                    | Destination :                        |                                      |                                          |                                               |                                                               |  |  |  |  |  |
| Port suivant : * PORT JEROME V<br>Dépôt prévu : Totalité I Une partie                                                                                                    | O Aucun                              | Date du dernier dépôt (jj/mm/aa      | a): * <mark>14/02/15</mark> 🖄            |                                               |                                                               |  |  |  |  |  |
| isi vous deposez la totalité de vos dechets, completez la colonne n°2 comme il convient.<br>Si vous ne déposez qu'une partie ou aucun de vos déchets, complétez toutes les colonnes. |                                      |                                      |                                          |                                               |                                                               |  |  |  |  |  |
| Туре                                                                                                    | Quantité à déposer (en m3)           | Capacité de stockage maxi (en<br>m3) | Quantité demeurant à bord (en<br>m3)     | Port où les déchets restant seront<br>déposés | Quantité produite entre la<br>notification et le port suivant |  |  |  |  |  |
| HUILES USEES                                                                                                    | 96                                   |                                      | %                                        |                                               |                                                               |  |  |  |  |  |
| BOUES                                                                                                    |                                      |                                      |                                          |                                               |                                                               |  |  |  |  |  |
| EAU DE CALE                                                                                                    |                                      |                                      |                                          |                                               |                                                               |  |  |  |  |  |
|                                                                                                    |                                      |                                      |                                          |                                               |                                                               |  |  |  |  |  |
| DETRITUS                                                                                                    | %                                    |                                      | 96                                       |                                               |                                                               |  |  |  |  |  |
| DECHETS ALIMENTAIRES                                                                                                    |                                      |                                      |                                          |                                               |                                                               |  |  |  |  |  |
| PLASTIQUES                                                                                                    |                                      |                                      |                                          |                                               |                                                               |  |  |  |  |  |
|                                                                                                    |                                      |                                      |                                          |                                               |                                                               |  |  |  |  |  |
| EAUX USEES (1)                                                                                                    | 96                                   |                                      | 96                                       |                                               |                                                               |  |  |  |  |  |
|                                                                                                    |                                      |                                      |                                          |                                               |                                                               |  |  |  |  |  |
| DECHETS LIES A LA CARGAISON (2                                                                                                    | 96                                   |                                      | %                                        |                                               |                                                               |  |  |  |  |  |
|                                                                                                    |                                      |                                      |                                          |                                               |                                                               |  |  |  |  |  |
| RESIDUS DE CARGAISON (2)                                                                                                    | %                                    |                                      | 96                                       |                                               |                                                               |  |  |  |  |  |
|                                                                                                    |                                      |                                      |                                          |                                               |                                                               |  |  |  |  |  |
| <ol> <li>Les eaux usées peuvent être rejetées en mer conformément.</li> <li>Il peut s'agir d'estimations.</li> </ol>                                                                 | au réglement 11 de l'annexe IV de la | convention Marpol 73/78. Si on enten | d effectuer un rejet en mer autorisé, il | est inutile de remplir les cases corres       | oondantes.                                                    |  |  |  |  |  |
| Commentaires :                                                                                                    |                                      |                                      |                                          |                                               |                                                               |  |  |  |  |  |
|                                                                                                    |                                      |                                      |                                          |                                               | .:                                                            |  |  |  |  |  |
|                                                                                                    |                                      |                                      |                                          |                                               | ····                                                          |  |  |  |  |  |
|                                                                                                    |                                      |                                      | Sociétés Supprimer                       | Réinitialisation Editer Valid                 | ation Enregistrer Annuler                                     |  |  |  |  |  |

A la validation du dossier escale (visa déclarant), si la WASTE est requise (navire non exempté), le système indique que le document est manquant. La case à cocher « rien à déclarer » permet d'indiquer que le navire est exempté et dans ce cas, le contrôle n'a pas lieu d'être.

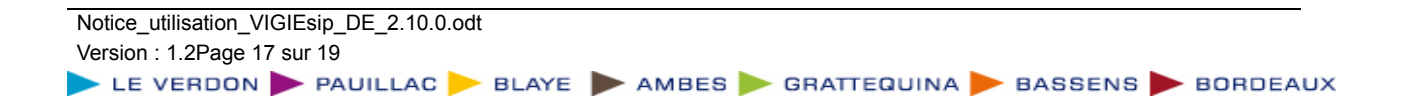

## 2.12. Saisie formulaire Déclaration de santé (HEALTH)

La déclaration maritime de santé est pré-remplie par les informations de la DPQ pour ce qui concerne l'identification du navire.

La validation de la déclaration par le bouton validation permet de la figer, de la signer et de l'horodater. Elle apparaît alors dans la colonne « fichier » du dossier escale.

La réinitialisation de la déclaration par le bouton réinitialisation permet de recharger les données à partir de la demande.

Le bouton imprimer permet d'afficher au format PDF la déclaration dans sa forme réglementaire.

| DECLARATION MARITIME DE SANTE                                                                                                    |              |         |                | -       |  |  |  |  |  |  |  |
|----------------------------------------------------------------------------------------------------|--------------|---------|----------------|---------|--|--|--|--|--|--|--|
| Présenté au port de BORDEAUX Date 11/02/2015                                                                                                    |              |         |                |         |  |  |  |  |  |  |  |
| Nom du navire ou du bateau de navigation intérieure AMPHITRITE Numéro d'immatriculation/OMI 9314882                                                                                                    |              |         |                |         |  |  |  |  |  |  |  |
| en provenance de LA MER à destination de                                                                                                    |              |         |                |         |  |  |  |  |  |  |  |
| Nationalité (Pavillon du navire) LIBERIA Nom du capitaine                                                                                                    |              |         |                |         |  |  |  |  |  |  |  |
| Jauge brute (navire) 23335                                                                                                    |              |         |                |         |  |  |  |  |  |  |  |
| Jauge nette (bateau de navigation intérieure) 10988                                                                                                    |              |         |                |         |  |  |  |  |  |  |  |
| Certificat valable de contrôle/d'exemption de contrôle sanitaire à bord ? 👔 Oui 🦳 Non délivré à jtyj Date 🔀                                                                                                    |              |         |                |         |  |  |  |  |  |  |  |
| Nouvelle inspection requise ? Oui  Oui  Non                                                                                                    |              |         |                |         |  |  |  |  |  |  |  |
| Le navire/bateau s'est-il rendu dans une zone affecté telle que définie par I'OMS ? 💫 Oui 💿 Non Nom du port 🛛 Date de la visite                                                                                                    |              |         |                |         |  |  |  |  |  |  |  |
| Liste des escales depuis le début du voyage (avec indication des dates de départ) ou au cours des 30 derniers jours, à moins que le voyage n'ait duré moins de 30 jours                                                                                                    |              |         |                |         |  |  |  |  |  |  |  |
| Port ABU DHABI 🔻 Date 11/02/15 🛍 🗃                                                                                                    |              |         |                | E       |  |  |  |  |  |  |  |
| Ajouter                                                                                                    |              |         |                |         |  |  |  |  |  |  |  |
| Si l'autorité compétente du port d'arrivée en fait la demande, liste des membres de l'équipage, passagers ou autre personnes qui ont embarqué sur le navire/bateau depuis le début<br>iours à moins que le vovace n'ait duré moins de 30 iours, et nom de tous les ports/pays visités au cours de cette période. | du voyage ou | u au co | ours des 30 de | erniers |  |  |  |  |  |  |  |
| Nom A Prénom B Port ANTALYA                                                                                                    | -            | â       |                |         |  |  |  |  |  |  |  |
| A looker                                                                                                    |              | _       |                |         |  |  |  |  |  |  |  |
|                                                                                                    |              |         |                |         |  |  |  |  |  |  |  |
| Effectif de l'équipage                                                                                                    |              |         |                |         |  |  |  |  |  |  |  |
| Nombre de passagers à bord                                                                                                    |              |         |                |         |  |  |  |  |  |  |  |
|                                                                                                    |              |         |                |         |  |  |  |  |  |  |  |
| Question de santé                                                                                                    | Réponses     |         |                |         |  |  |  |  |  |  |  |
| 1) Y a-t-il eu un décès à bord au cours du voyage, autrement que par accident ?                                                                                                    | _            |         |                |         |  |  |  |  |  |  |  |
| Si oui, donner les détails dans le tableau ci-après. Nombre total                                                                                                    | ۲            | Oui     | $\bigcirc$     | Non     |  |  |  |  |  |  |  |
| 2) Y a+il à bord, ou y a+il eu au cours du voyage international, des cas suspects de maladie de caractère infectieux ?                                                                                                    |              | 0:      | ~              | Neg     |  |  |  |  |  |  |  |
| Si oui, donner les détails dans le tableau ci-après.                                                                                                    | ۲            | Our     | $\bigcirc$     | NON     |  |  |  |  |  |  |  |
| 3] Le nombre total de passagers malades au cours du voyage a-t-il été supérieur à la normale/au nombre escompté ?                                                                                                    | $\bigcirc$   | Oui     | ۲              | Non     |  |  |  |  |  |  |  |
| 4) Y a-t-il actuellement des malades à bord ?                                                                                                    |              |         |                |         |  |  |  |  |  |  |  |
| Si oui, donner les détails dans le tableau ci-après.                                                                                                    | ۲            | Oui     | $\bigcirc$     | Non     |  |  |  |  |  |  |  |
| 5) Un méderin a til été consulté 2                                                                                                    |              |         |                |         |  |  |  |  |  |  |  |
| Réinitialisation <b>Edit</b>                                                                                                    | er Validati  | ion     | Enregistrer    | Annuler |  |  |  |  |  |  |  |

A la validation du dossier escale (visa déclarant), si la HEALTH est requise (navire devant faire la déclaration), le système indique que le document est manquant. La case à cocher « rien à déclarer » permet d'indiquer que le navire n'a pas à faire de déclaration, et dans ce cas, le contrôle n'a pas lieu d'être.

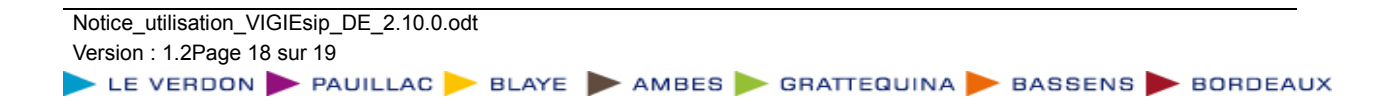

# 2.13. Saisie formulaire Déclaration ISPS (SECURITY)

La déclaration ISPS est pré-remplie par les informations de la DPQ pour ce qui concerne l'identification du navire.

La validation de la déclaration par le bouton validation permet de la figer, de la signer et de l'horodater.

La réinitialisation de la déclaration par le bouton réinitialisation permet de recharger les données à partir de la demande.

Le bouton imprimer permet d'afficher au format PDF la déclaration dans sa forme réglementaire.

| 🕘 Vigie Mozilla Firefo:                                                                                                    | ĸ             |   | 100              |       |                       |                                                              | - | -                   | -                          | - <b>D</b> - X      |   |
|----------------------------------------------------------------------------------------------------|---------------|---|------------------|-------|-----------------------|--------------------------------------------------------------|---|---------------------|----------------------------|---------------------|---|
| 🕐 http://localhost.8080/Vigiesip/pages/demande/fallsps.jsf?numDem=3&sens=E                                                                                                    |               |   |                  |       |                       |                                                              |   |                     |                            |                     | - |
| SHIP PRE-ARRIVAL SECURITY INFORMATION FORM<br>FOR ALL SHIP PRIOR TO ENTRY INTO THE PORT IN EU MEMBER STATE<br>(SOLAS REGULATION X1-2/9 AND ARTICLE 6.1 OF REGULATION (EC) N° 725/2004)<br>TO BE SUBMITTED TO THE COMPETENT AUTHORITY FOR MARITIME SECURITY OF THE PORT OF ARRIVAL<br>Particulars of the ship and contact details                                                                                                    |               |   |                  |       |                       |                                                              |   |                     |                            |                     | - |
| IMO number                                                                                                    |               |   | 7725403          |       |                       | Name of ship                                                 |   |                     | ABEILLE BRETAGNE           |                     |   |
| Port of registry                                                                                                    |               |   |                  |       |                       | Flag State                                                   |   | FRANCE              |                            |                     |   |
| Type of ship                                                                                                    |               |   | TUG, SUPPLY      |       |                       | Call Sign                                                    |   |                     |                            |                     |   |
| Gross tonnage                                                                                                    |               |   | 807              |       |                       | immarsat call number                                         |   |                     |                            |                     |   |
| Name of Compagny                                                                                                    |               |   | PROGEMAR         |       |                       | CSO name & 24 hour contact<br>details                        |   |                     |                            |                     |   |
| Port and port facility information                                                                                                    |               |   |                  |       |                       |                                                              |   |                     |                            |                     |   |
| Port of arrival                                                                                                    |               |   | BORDEAUX         |       |                       | Port facility of arrival (if know)                           |   |                     |                            |                     |   |
| Expected date and time of<br>arrival of the ship in port                                                                                                    |               |   | 06/02/2015 08:00 |       |                       |                                                              |   |                     |                            |                     |   |
| Primary pu                                                                                                    | rpose of call |   |                  |       |                       |                                                              |   |                     |                            |                     |   |
|                                                                                                    |               |   |                  | Infor | mation required by SC | DLAS regulation XI-2/9.2.1                                   |   |                     |                            |                     |   |
| Does the ship have a<br>valid International Ship<br>Security Certificate<br>(ISSC)                                                                                                    | YE            | S | HSSC             |       | NO-why not ?          | Issued by (name of<br>Administration or<br>RSO)              |   |                     | Expiry date : (dd/mm/yyyy) |                     |   |
| Does the ship have an<br>approved SSP on<br>board ?                                                                                                    | YE:           | s | NO               |       |                       | Security Level at<br>wich the ship is<br>currently operating |   | Security<br>Level 1 | Security<br>Level 2        | Security<br>Level 3 | Ŧ |
| The second second secon |               |   |                  |       |                       |                                                              |   |                     |                            |                     |   |

A la validation du dossier escale (visa déclarant), si l'ISPS est requise (navire non exempté), le système indique que le document est manquant. La case à cocher « rien à déclarer » permet d'indiquer que le navire est exempté et dans ce cas, le contrôle n'a pas lieu d'être.

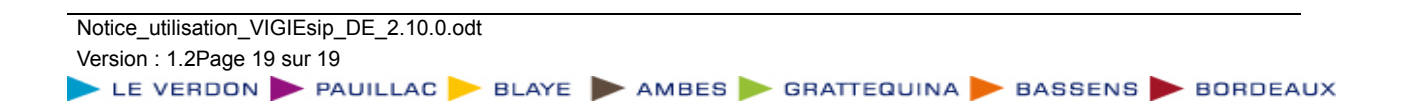